# HOW TO PURCHASE EMGUARDE ON <u>HTTPS://SHOP.ENAGIC-MY.COM/PRODUCT/EMGUARDE/</u> FOR NORTH AMERICA, CANADA, AND MEXICO

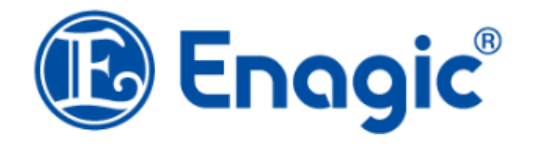

Search products...

CONTACT US ~

:3

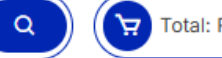

Home / Normal Products / emGuarde

ONLINE SHOP

HOME

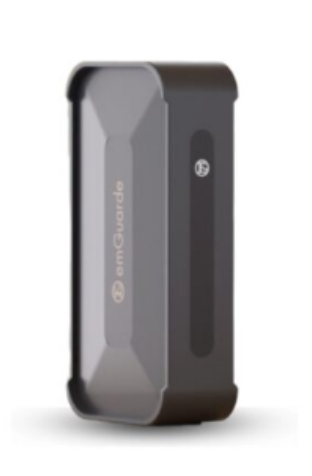

SUPPLIES V MY ACCOUNT

### emGuarde

### RM 6,620.00

You can now purchase a machine directly from this page. Once payment is complete, an invoice will be generated automatically.

Malaysia: Download and complete this form, then email it to goc.mys@enagic.com and Cc sales@enagic-my.com.

US, Canada & Mexico: Download and complete this form, then email it to your regional office:

- USA: goc.usa@enagic.com
- Canada: goc.can@enagic.com
- Mexico: goc.mx@enagic.com

Cc emgsales@enagic-my.com to complete registration.

Sponsor's or Referrer's Distributor ID \*

Distributor or Customer ID unknown

Distributor or Customer ID

Distributor ID

Eg: 4092910<sup>th</sup> Please leave this section blank\*\*

1 Please select your preferred currency: MYR or USD

section b

Check

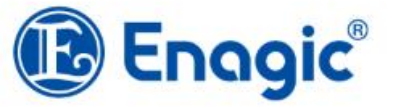

Search products...

Q

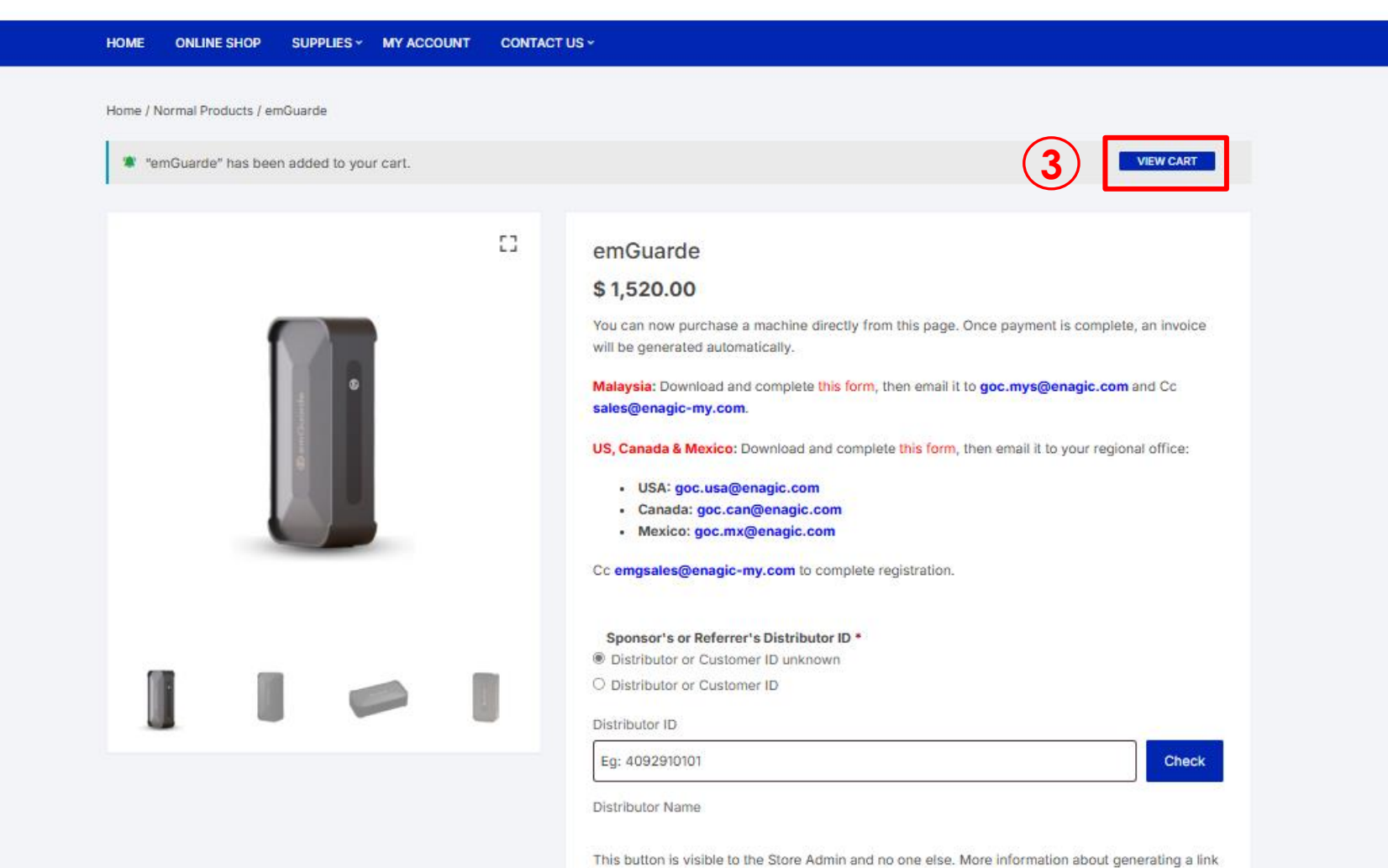

to a predefined product configuration can be found in [the documentation].

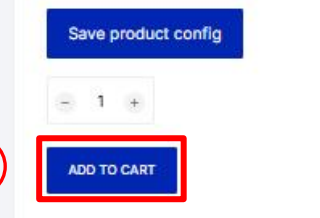

Home / Cart

MYR RM

| PRODUCT |                                                                                                    | TOTAL       |
|---------|----------------------------------------------------------------------------------------------------|-------------|
|         | emGuarde<br>\$ 1,520.00<br>You can now purchase a machine directly from this page. Once payment is complete, an                   | \$ 1,520.00 |
|         | Sponsor's or Referrer's Distributor ID: Distributor or Customer ID unknown          -       1       +         Remove item       - |             |

## You may be interested in...

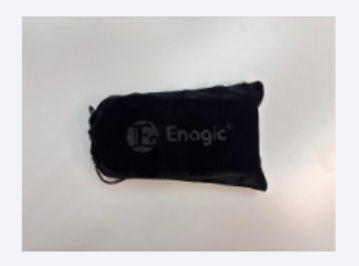

emGuarde Pouch

\$ 3.44

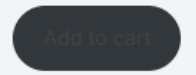

| CART TOTALS           |             |
|-----------------------|-------------|
| Add a coupon          | ~           |
| Subtotal              | \$ 1,520.00 |
| Delivery<br>Flat rate | \$ 185.00   |

Delivers to 01000, MEXICO CITY, CIUDAD DE MÉXICO, MEXICO

| Mexico                 | ~ |
|------------------------|---|
|                        |   |
| City                   |   |
| Mexico City            |   |
|                        |   |
| State/County           |   |
| Ciudad de México       | ~ |
| Partel anda            |   |
| Postal code            |   |
| 01000                  |   |
|                        |   |
| Check delivery options |   |
| Check derivery options |   |
|                        |   |
| Flat rate              |   |
| ♥ \$ 185.00            |   |
| - \$ 103.00            |   |

## Enter your country, city, and postcode, then click 'Check delivery option'.

Total

**4** 

\$ 1,705.00

5 Proceed to Checkout

## Enter the recipient's First Name and Last Name

|                                                                                     | SHIP TO A DIFFERENT ADDRESS?                             |
|-------------------------------------------------------------------------------------|----------------------------------------------------------|
| First name  Last name                                                               |                                                          |
| Juan                                                                                |                                                          |
| Company name (optional)                                                             |                                                          |
|                                                                                     | Order notes (optional)                                   |
| Company/ Individual Tax Identification Number (TIN) (optional)                      | Notes about your order, e.g. special notes for delivery. |
|                                                                                     |                                                          |
| Business Identification Number (New)/Individual Identification<br>Number (optional) |                                                          |
| Business Identification Number                                                      |                                                          |
| O MyKad                                                                             |                                                          |
| O Passport                                                                          |                                                          |
|                                                                                     |                                                          |
| Business Identification Number                                                      |                                                          |
| Business Identification Number (Old) (optional)                                     |                                                          |
| Sales Service Tax (SST) Number (optional)                                           |                                                          |
| Phone * +52 55 9876 5432                                                            |                                                          |
| Email address *                                                                     |                                                          |
| juan.perez@email.com                                                                |                                                          |
| Country / Region *                                                                  |                                                          |
| Mexico                                                                              |                                                          |
| Street address *                                                                    | Fill in the recipient's phone                            |
| Calle de la Paz #45                                                                 | number email and delivery                                |
| Apartment, suite, unit, etc. (optional)                                             | nomber, email, and dervery                               |
|                                                                                     | address including postal code                            |
| Town / City                                                                         | accurately                                               |
| Mexico City                                                                         |                                                          |
| State / County *                                                                    |                                                          |
| Ciudad de México                                                                    |                                                          |
|                                                                                     |                                                          |
|                                                                                     |                                                          |

01000

~

## Create an account? Check the box to create an account. Enter your preferred username and password.

| Account username *        |   |  |
|---------------------------|---|--|
| Username                  |   |  |
| Create account password * |   |  |
| Password                  | ø |  |
|                           |   |  |

Order notes (optional)

Notes about your order, e.g. special notes for delivery.

#### YOUR ORDER

8

| Product                                                                                                    | Subtotal                                                   |
|----------------------------------------------------------------------------------------------------|------------------------------------------------------------|
| emGuarde ×1<br>Sponsor's or Referrer's Distributor ID: Distributor or Customer ID unknown                                             | \$ 1,520.00                                                |
| Subtotal                                                                                                    | \$ 1,520.00                                                |
| Shipping                                                                                                    | Flat rate: \$ 185.00                                       |
| Total                                                                                                    | \$ 1,705.00                                                |
| <ul> <li>QR Payment</li> <li>Mobile Credit Card Reader</li> <li>PayPal To pay in USD: Please select PayPa Pay via PayPal. </li> </ul> | I <b>I.</b>                                                |
| Your personal data will be used to process your order, support your experience throughout this website                                | e, and for other purposes described in our privacy policy. |
| 10 PROCEED TO PAYPAL                                                                                                    |                                                            |

## You will be redirected to PayPal. Follow the instructions to complete your payment.

### YOUR ORDER

| Product                                                                                                    | Subtotal               |
|----------------------------------------------------------------------------------------------------|------------------------|
| emGuarde × 1<br>Sponsor's or Referrer's Distributor ID: Distributor or Customer ID unknown                                                                                                    | RM 6,620.00            |
| Subtotal                                                                                                    | RM 6,620.00            |
| Shipping                                                                                                    | Flat rate: RM805.70    |
| Total                                                                                                    | RM7,425.70             |
| O QR Payment O Mobile Credit Card Reader                                                                                                    |                        |
| O QR Payment O Mobile Credit Card Reader O Credit Card/o Wollot                                                                                                    |                        |
| <ul> <li>QR Payment</li> <li>Mobile Credit Card Reader</li> <li>Credit Card/e-Wallet         <ul> <li>senangPay</li> <li>SenangPay</li> <li>SenangPay</li> <li>SenangPay</li> </ul> </li> </ul>                                                                                                    | ard/e-Wallet or Senang |
| <ul> <li>QR Payment</li> <li>Mobile Credit Card Reader</li> <li>Credit Card/e-Wallet         <ul> <li>senangPay</li> <li>reventingPay</li> <li>To pay in MYR: Please select Credit C Pay.</li> </ul> </li> <li>Pay securely using your credit card or online banking through senangPay's trusted platform.</li> </ul>                                                                                        | ard/e-Wallet or Senang |
| <ul> <li>QR Payment</li> <li>Mobile Credit Card Reader</li> <li>Credit Card/e-Wallet         <ul> <li>senangPay</li> <li>To pay in MYR: Please select Credit C Pay.</li> </ul> </li> <li>Pay securely using your credit card or online banking through senangPay's trusted platform.</li> <li>Your personal data will be used to process your order, support your experience throughout this way.</li> </ul> | ard/e-Wallet or Senang |

After payment, please attach the email payment confirmation to the completed application form (<u>https://bit.ly/3GzIO2a</u>) and email them to your GOC office:

- USA: goc.usa@enagic.com
- Canada: <u>goc.can@enagic.com</u>
- Mexico: goc.mx@enagic.com

CC: <u>emgsales@enagic-my.com</u>

For any payment issues, contact <u>emgsales@enagic-my.com</u> or WhatsApp +6013 309 6234 (9AM–6PM, Malaysia time).